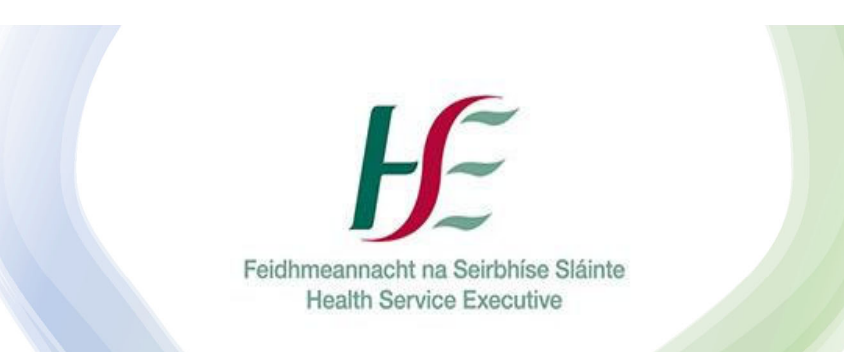

#### Swiftqueue Monkeypox Solution PEP Training Manual

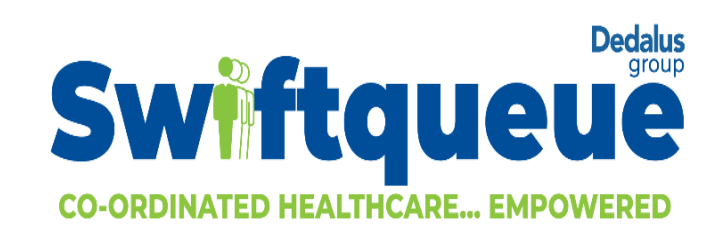

### **Reader Information**

| Title:           | Ops Administrator Training Manual                                      |
|------------------|------------------------------------------------------------------------|
| Purpose:         | To demonstrate how to record retrospective appointments in Swiftqueue. |
| Author:          | Rebecca Packham                                                        |
| Reviewed by:     | Patrick McGrane                                                        |
| Publication Date | 7 <sup>th</sup> September 2022                                         |
| Target Audience  | Monkeypox Ops Administrators                                           |
| Version          | 0.1                                                                    |

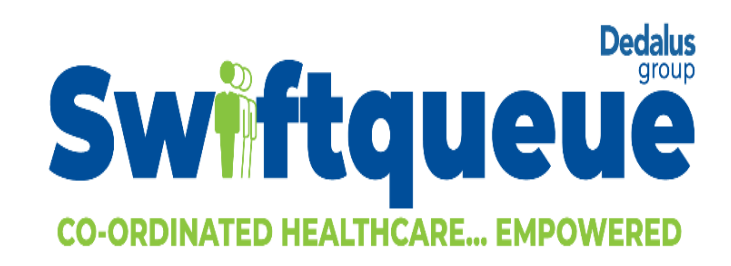

## PEP - Recording Retrospective Appointments

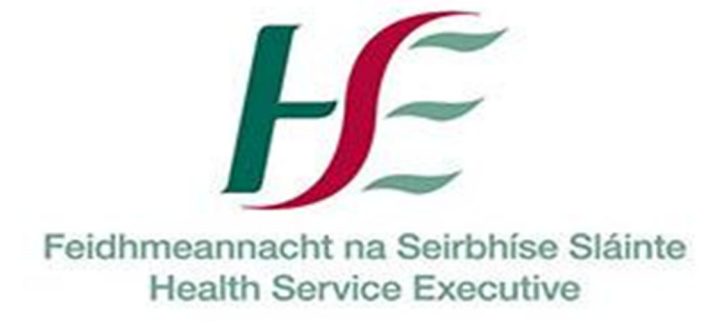

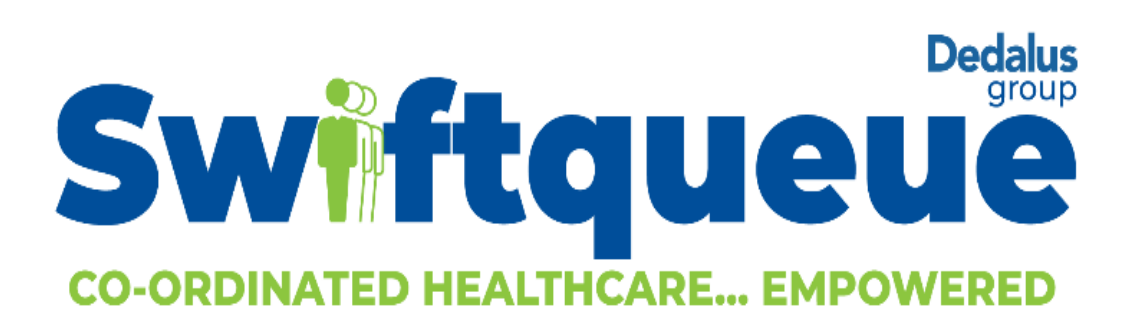

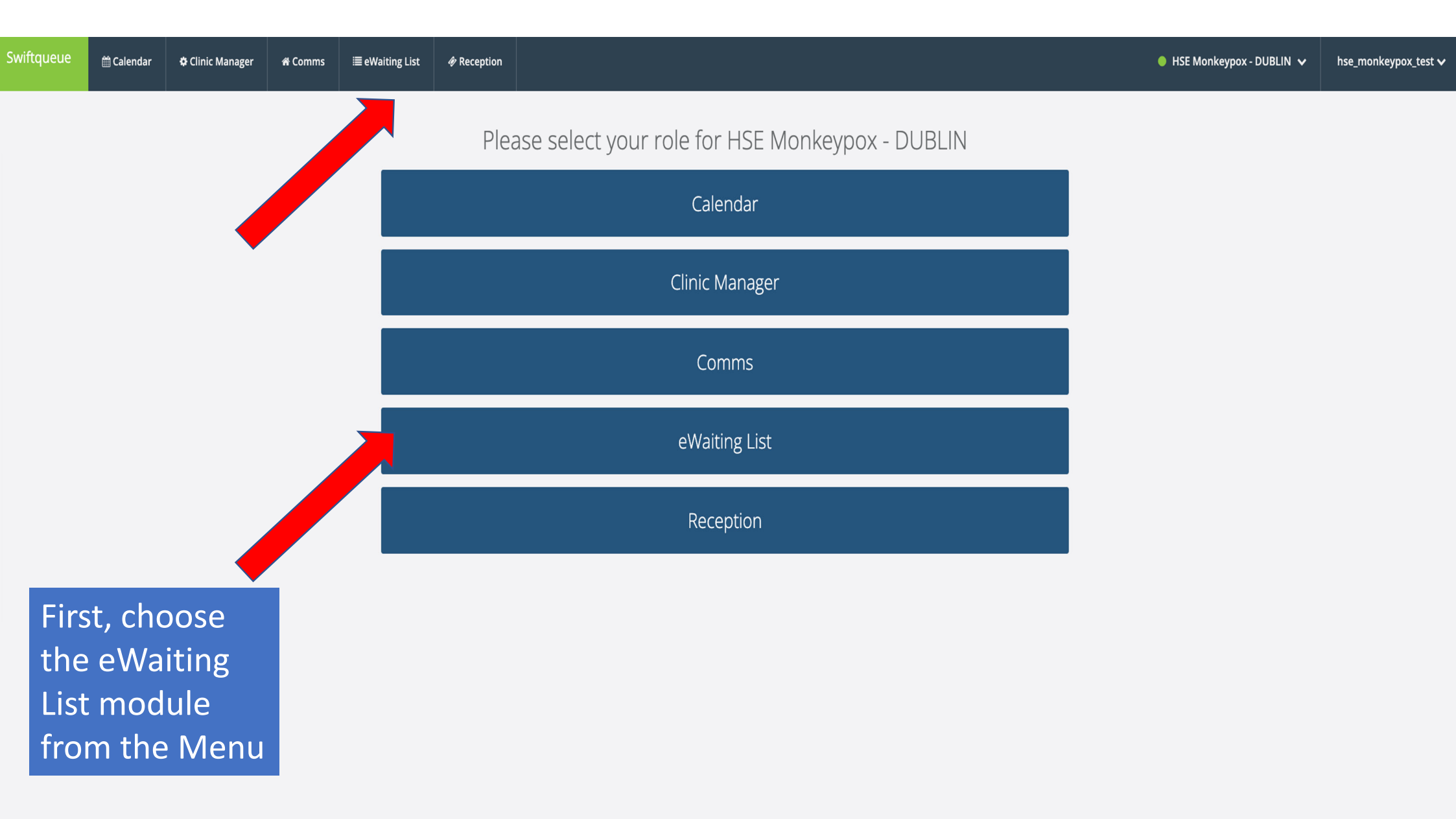

| ftqueue            | 🛗 Calendar          | 🜣 Clinic Manager                      | A Comms                                 | ≣ eWaiting List                                             | Reception                                   |             |                  |                          |                    |       |         |                | ● HSE Monkeypox - DUBLIN 🗸 | hse_monkeypox_te |
|--------------------|---------------------|---------------------------------------|-----------------------------------------|-------------------------------------------------------------|---------------------------------------------|-------------|------------------|--------------------------|--------------------|-------|---------|----------------|----------------------------|------------------|
| ≣ Activ            | e 💟 Lette           | ers sent   A                          | ttending                                | 🛗 Follow up 😢                                               | 🗂 Discharg                                  | ged 🛛 🌣 Set | tings            |                          |                    |       |         |                |                            |                  |
| Active<br>Add refe | C<br>rral + Export  | <ul> <li>View Availability</li> </ul> | y 🛗 🛛 Refresh                           | validate 🗈                                                  |                                             |             |                  |                          |                    |       |         | 5 Total a      | ictive referrals           |                  |
| Q Se               | earch               |                                       |                                         | <b>T</b> F                                                  | ilter by priority catego                    | ry          | $\checkmark$     | 🗎 Earliest referral date |                    |       | ×       | 🗂 Latest       | t referral date            | ×                |
| <b>▼</b> F         | ilter by validation | status                                | CI<br>gr                                | reen 'A                                                     | the<br>dd                                   |             | $\checkmark$     | Filter by speciality     |                    |       |         | Filter by Cond | dition Type                |                  |
|                    |                     | Clear all filters                     | Re<br>bu                                | eferral'<br>utton                                           |                                             |             |                  |                          |                    |       |         |                |                            |                  |
| Name 🕏             |                     | DOB                                   | Ad                                      |                                                             |                                             | Last Seen   | Referred \$      | Category \$              | Referral Source \$ | Notes | Condit  | ion Types      | Actions                    |                  |
| [1173940]          | Testing Test        | 10/11/1990                            | SOUTH KILD<br>PRIMARY HE<br>CO. KILDARI | DARE NETWORK DISABIL<br>EALTHCARE CAMPUS, CL<br>E, R51 RX51 | ITY TEAM, CILL DARA<br>JRRAGH ROAD, KILDARE | , Never     | 30th August 2022 | Healthcare Worker        | GP                 | +     | Post Ex | posure         | 📋 D 🍙 🖬 🖉                  | <b>↔</b>         |
| [1173955]          | Noel Dillon         | 01/01/1990                            | A1, Maynoo                              | th, Kildare                                                 |                                             | Never       | 30th August 2022 | Healthcare Worker        | GP                 | +     | Post Ex | posure         | 🖸 D 🔽 🛛 C 🖸                | ↔ ]              |
| [1173951]          | Test Demo-Test      | 08/12/1982                            | 100A Test Te                            | owers, Testtown, Dublin                                     |                                             | Never       | 30th August 2022 | 1 to 6 day Vaccination   | GP                 | ß     | Post Ex | posure         | 🗂 🤉 🍙 🖉 🖉                  |                  |
| [1173952]          | Test Demo Test      | 24/12/2021                            | 43 WESTON                               | DRIVE, LUCAN, CO. DUI                                       | BLIN, K78AH28                               | Never       | 30th August 2022 | 1 to 6 day Vaccination   | GP                 | В     | Post Ex | cposure        | 📋 🤉 🍙 🔽 🖉 🙆                | ↔                |
| [1173954]          | Test Test           | 10/10/1920                            | 43 WESTON                               | DRIVE, LUCAN, CO. DUI                                       | BLIN, K78AH28                               | Never       | 30th August 2022 | 1 to 6 day Vaccination   | GP                 | +     | Post Ex | posure         | 📋 🤉 🍙 🔽 🖉 🙆                | ↔ 〕              |

| JUEUE ∰ Calendar ¢                                                                                                    | Clinic Manager    | 希 Comms 🛛       | ≣ eWaiting List                         | @ Reception                              | Add Referral                                                                    | ×              |         |       |                 | 🔍 HSE Monkeypox - DUBLIN 🗸 | hse_monkeypox_tes |
|----------------------------------------------------------------------------------------------------|-------------------|-----------------|-----------------------------------------|------------------------------------------|---------------------------------------------------------------------------------|----------------|---------|-------|-----------------|----------------------------|-------------------|
| E Active Active | a nev<br>t, click | V<br>K          | 🖺 Follow up 🛛                           | 👚 Disch                                  | Patient * Search for patient firstname, surname, mrn or date of b + New patient | irth           |         |       | 5 Total         | active referrals           |                   |
| Add re                                                                                                    |                   | ih 'O           | Validate 🖪                              |                                          | Speciality *                                                                    | ~              |         |       |                 |                            |                   |
| Q Search                                                                                                    |                   |                 | T FI                                    | ilter by priority cat                    | Condition Types * Select Condition Types                                        |                |         |       | × 🗂 Lates       | st referral date           | ×                 |
| T         Filter by validation stat                                                                                                    | US                |                 | Y Fi                                    | ilter by source                          | Condition Notes                                                                 | Flag:          |         |       | Filter by Cor   | ndition Type               |                   |
| Name *                                                                                                    | DOP               | Address         |                                         |                                          | Additional Comments Additional Comments                                         | V              |         | Notos | Condition Tunor | Actions                    |                   |
| [1173940] Testing Test                                                                                                    | 10/11/1990        | SOUTH KILDARE   | E NETWORK DISABILI<br>THCARE CAMPUS, CU | ITY TEAM, CILL DAR,<br>JRRAGH ROAD, KILD | Date Referred * Date Referred                                                   |                | Juice + | +     | Post Exposure   |                            |                   |
| [1173955] Noel Dillon                                                                                                    | 01/01/1990        | A1, Maynooth, K | Kildare                                 |                                          | Priority category * Please select                                               | ~              |         | +     | Post Exposure   |                            | -                 |
| [1173951] Test Demo-Test                                                                                                    | 08/12/1982        | 100A Test Tower | ers, Testtown, Dublin                   |                                          | Referral Source *                                                               | ~              |         | ß     | Post Exposure   |                            | -                 |
| [1173952] Test Demo Test                                                                                                    | 24/12/2021        | 43 WESTON DRI   | IVE, LUCAN, CO. DUE                     | BLIN, K78AH28                            | Referral Source Name *                                                          |                |         | ß     | Post Exposure   |                            |                   |
| [1173954] Test Test                                                                                                    | 10/10/1920        | 43 WESTON DRI   | IVE, LUCAN, CO. DUE                     | BLIN, K78AH28                            | Referral source name Attach document                                            |                |         | +     | Post Exposure   |                            | -                 |
|                                                                                                    |                   |                 |                                         |                                          | No file chosen<br>Supported file formats: <b>.pdf</b> .                         | Upload 🏠       |         |       |                 |                            | Page 1 of 1       |
|                                                                                                    |                   |                 |                                         |                                          |                                                                                 | × Close ✓ Save |         |       |                 |                            |                   |

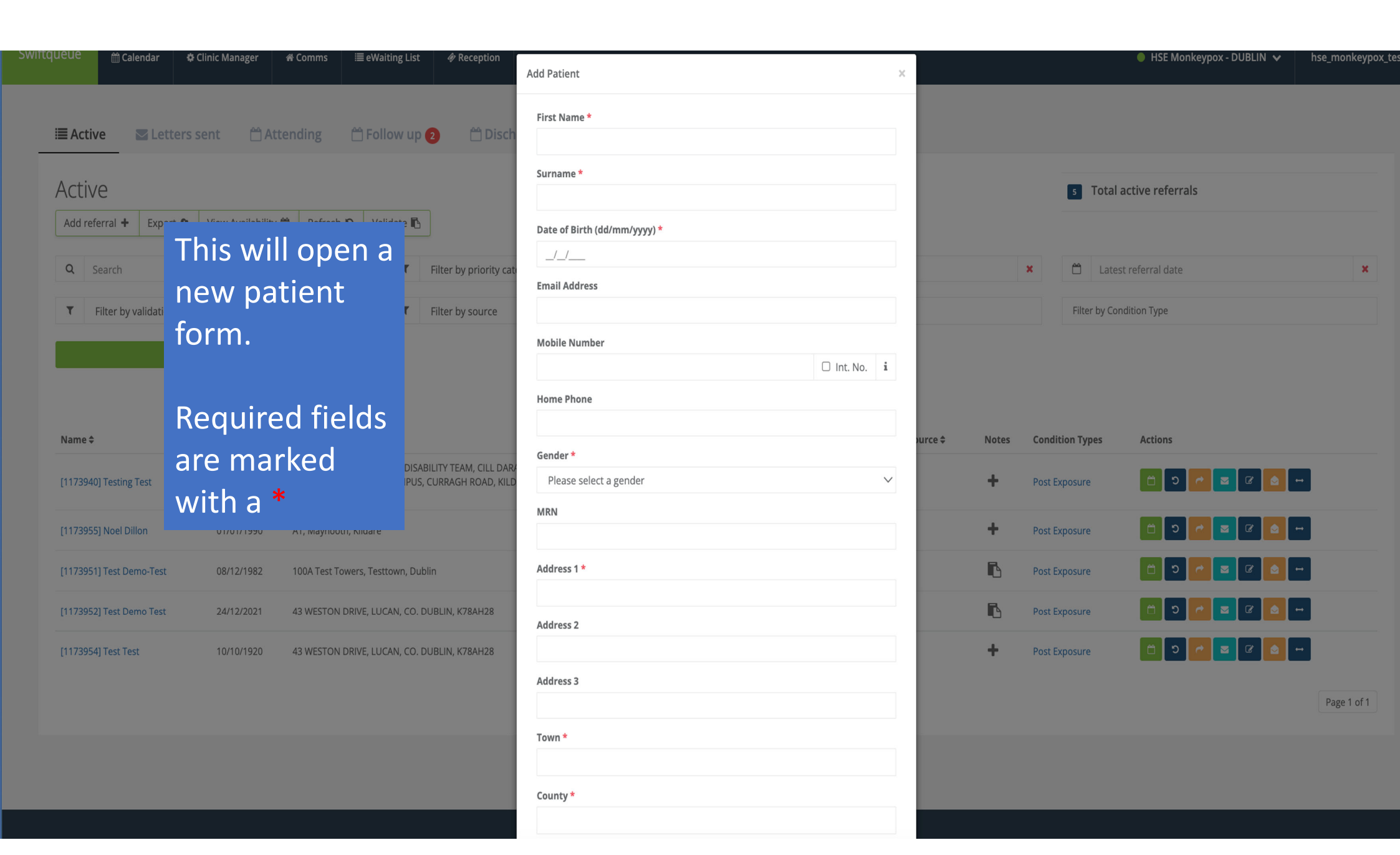

| queue    | 🛗 Calend        | lar 🌣        | Clinic Manager   | 术 Con                | nms                                  | i≣ eWai                     | iting List             | Reception                                 |
|----------|-----------------|--------------|------------------|----------------------|--------------------------------------|-----------------------------|------------------------|-------------------------------------------|
| i≣ Activ | /e              | Letters s    | sent 🛗 A         | ttendir              | ng (                                 | 🗂 Foll                      | low up (               | 2 🗂 Discl                                 |
| Activ    | e               |              |                  |                      |                                      |                             |                        |                                           |
| Add ref  | erral 🕇 🛛 E     | Export 🕰     | View Availabilit | sy 🛗 🛛 F             | Refresh "O                           | Val                         | idate 🖪                |                                           |
| Q S      | earch           |              |                  |                      |                                      |                             | τ                      | Filter by priority ca                     |
| T        | Filter by valic | dation statu | IS               |                      |                                      | $\sim$                      | T                      | Filter by source                          |
|          |                 |              |                  |                      |                                      |                             |                        |                                           |
| Name \$  |                 |              | DOB              | Addı                 | ress                                 |                             |                        |                                           |
| [1173940 | )] Testing Test | t            | 10/11/1990       | SOU<br>PRIM<br>CO. H | TH KILDAR<br>IARY HEAL<br>KILDARE, R | E NETW<br>THCARE<br>51 RX51 | ORK DISAB<br>CAMPUS, ( | ILITY TEAM, CILL DAF<br>CURRAGH ROAD, KIL |
| [1173955 | i] Noel Dillon  |              | 01/01/1990       | A1, N                | laynooth,                            | Kildare                     |                        |                                           |
| [1173951 | ] Test Demo-    | Test         | 08/12/1982       | 100A                 | Test Towe                            | ers, Test                   | town, Dubl             | in                                        |
| [1173952 | ] Test Demo     | Test         | 24/12/2021       | 43 W                 | ESTON DR                             | IVE, LUC                    | CAN, CO. DI            | UBLIN, K78AH28                            |
| [1173954 | l] Test Test    |              | 10/10/1920       | 43 W                 | ESTON DR                             | IVE, LUC                    | CAN, CO. DI            | JBLIN, K78AH28                            |

| Date of Birth (dd/mm/yyyy) *                                 |                |        |
|--------------------------------------------------------------|----------------|--------|
| 30/08/1960                                                   |                |        |
| mail Address                                                 |                |        |
|                                                              |                |        |
| Nobile Number                                                |                |        |
|                                                              | 🗆 Int. No.     | i      |
| iome Phone                                                   |                |        |
|                                                              |                |        |
| Sender *                                                     |                |        |
| Female                                                       |                | $\sim$ |
| ИRN                                                          |                |        |
|                                                              |                |        |
| \ddress 1 *                                                  |                |        |
|                                                              |                |        |
| \ddress 2                                                    |                |        |
|                                                              |                |        |
| \ddress 3                                                    |                |        |
|                                                              |                |        |
| ïown *                                                       |                |        |
|                                                              |                |        |
| County *                                                     |                |        |
|                                                              |                |        |
| ircode                                                       |                |        |
| K78AH28                                                      | Retrieve Eirco | de     |
| ᢐ□ ∅□ ( <u>ह</u> ੋ□ ( <u>ह</u> े□ 🐽□ ( <b>b</b> □ ( <u>@</u> |                |        |
|                                                              |                |        |
|                                                              |                |        |
| ×                                                            | Cancel Sa      | ve 🗸   |

 If you complete the address fields, you can use the 'Retrieve Eircode' button to pull in the Eircode.
 This also works on the reverse. If you
 Post EXP
 enter the Eircode
 first, it will pull in

● HSE Monkeypox - DUBLIN 🗸

Post EXPT the address for

Post Expr YOU

ce 🖨

Notes

+

+

B

÷

Page 1 of 1

#### Once you have selected an existing patient or created a new patient, you can continue creating the referral ACLIVE

Add referral 🕂 Export 🛆 View Availability 🏥 Refresh 🔿 Validate 🖪

**Q** Search

Next, select your condition types i.e; post exposure, post exposure adverse reaction, pre exposure, pre exposure adverse reaction

| [117340] testing test    | וערוועו    | екімакт неALTHCARE CAMPUS, CURRAGH ROAD,<br>CO. KILDARE, R51 RX51 |
|--------------------------|------------|-------------------------------------------------------------------|
| [1173955] Noel Dillon    | 01/01/1990 | A1, Maynooth, Kildare                                             |
| [1173951] Test Demo-Test | 08/12/1982 | 100A Test Towers, Testtown, Dublin                                |
| [1173952] Test Demo Test | 24/12/2021 | 43 WESTON DRIVE, LUCAN, CO. DUBLIN, K78AH28                       |
| [1173954] Test Test      | 10/10/1920 | 43 WESTON DRIVE, LUCAN, CO. DUBLIN, K78AH28                       |
|                          |            |                                                                   |

| dd Referral                                                                                                    | ×            |
|----------------------------------------------------------------------------------------------------|--------------|
| Patient *                                                                                                    |              |
| Test                                                                                                    |              |
| + New patient                                                                                                    |              |
| Speciality *                                                                                                    |              |
| <ul> <li>Select a speciality</li> <li>Monkeypox post-exposure vaccination</li> <li>Monkeypox pre-exposure vaccination</li> </ul> | ł            |
| Select Condition Types                                                                                                    |              |
| Condition Notes                                                                                                    |              |
| Condition Notes                                                                                                    | Flag:        |
| Additional Comments                                                                                                    |              |
| Additional Comments                                                                                                    |              |
| Date Referred *                                                                                                    |              |
| Date Referred                                                                                                    |              |
| Priority category *                                                                                                    |              |
| Please select                                                                                                    | $\checkmark$ |
| Referral Source *                                                                                                    |              |
| GP                                                                                                    | $\checkmark$ |
| Referral Source Name *                                                                                                    |              |
| Referral source name                                                                                                    |              |
| Attach document                                                                                                    |              |
| No file chosen                                                                                                    | Upload 🕰     |
| Supported file formats: .pdf.                                                                                                    |              |

Α

🛗 Disch

Filter by priority cat

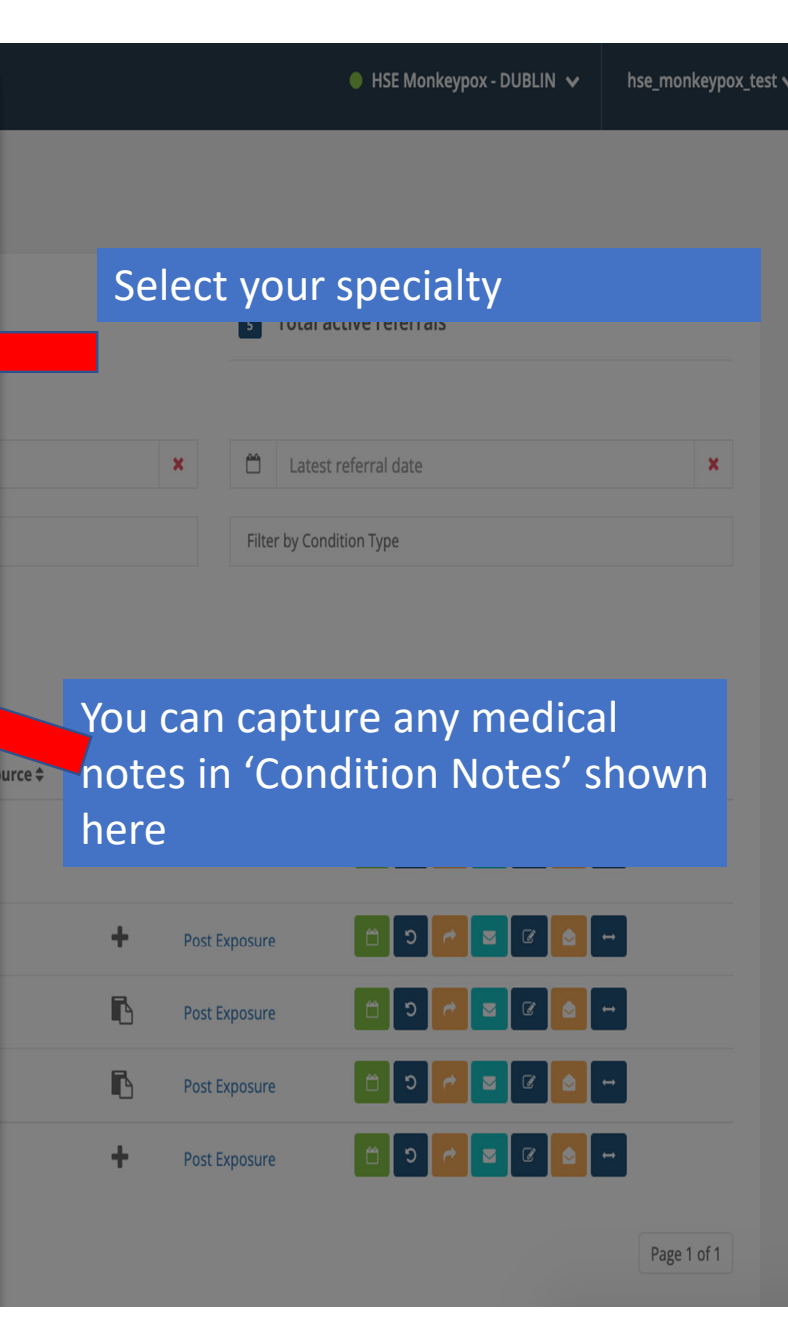

| Swiftqueue | 🛗 Calendar          | 🌣 Clinic Manager       | 🛪 Comms       | ≣ eWaiting List        | Reception             | HSE Monkeypox - DUBLIN Add Referral                                                                                                    | ✓ hse_monkeypox_test |
|------------|---------------------|------------------------|---------------|------------------------|-----------------------|----------------------------------------------------------------------------------------------------|----------------------|
| ≣ Acti     | ti <b>ve ⊠</b> Let  | ters sent   At         | ttending      | 🗂 Follow up 2          | ) 🗂 Disch             | Patient * Test  + New patient  Total active referrals                                                                                                    |                      |
| Add r      | eferral + Expo      | rt 🕹 View Availability | / 🛗 🛛 Refresh | O Validate 🖪           |                       | Speciality *                                                                                                    |                      |
| Q          | Search              |                        |               | <b>T</b> Fi            | ilter by priority cat | At Condition Types *                                                                                                    | ×                    |
| T          | Filter by validatio | n status               |               | ✓ <b>T</b> Fi          | ilter by source       | Condition Notes                                                                                                    |                      |
|            |                     |                        |               |                        |                       | Condition Notes                                                                                                    |                      |
|            |                     |                        |               |                        |                       | Additional Comments                                                                                                    |                      |
|            |                     |                        |               |                        |                       | Additional Comments                                                                                                    |                      |
| Seleo      | ct the r            | eferral da             | ate           |                        |                       | Date Referred *                                                                                                    |                      |
| from       | the ca              | lendar                 | RE,           | R51 RX51               |                       | bate Referred<br>← Post Exposure                                                                                                    |                      |
| [11739     | 55] Noel Dillon     | 01/01/1990             | A1, Maynooth  | n, Kildare             |                       | Mo         Tu         We         Th         Fr         Sa         Su           25         26         27         28         29         30         31                                                                                                    |                      |
| [11739     | 51] Test Demo-Test  | 08/12/1982             | 100A Test Tov | wers, Testtown, Dublin |                       | 1 2 3 4 5 6 7                                                                                                    |                      |
| [11739     | 52] Test Demo Test  | 24/12/2021             | 43 WESTON E   | DRIVE, LUCAN, CO. DUE  | BLIN, K78AH28         | 8 9 10 11 12 13 14<br>15 16 17 18 19 20 21                                                                                                    |                      |
| [11739     | 54] Test Test       | 10/10/1920             | 43 WESTON E   | DRIVE, LUCAN, CO. DUE  | 3LIN, K78AH28         | 22       23       24       25       26       27       28         29       30       31       1       2       3       4                                                                                                    |                      |
|            |                     |                        |               |                        |                       | Today     Upload Image: Upload Image: Upload I | Page 1 of 1          |
|            |                     |                        |               |                        |                       |                                                                                                    |                      |
|            |                     |                        |               |                        |                       | × Close ✓ Save                                                                                                    |                      |

|        | 🛗 Calendar         | Clinic Manager        | ኆ Comms                  | i≣ eWaiting List                          | Reception                                 | Add Referral                                                             | ×               |
|--------|--------------------|-----------------------|--------------------------|-------------------------------------------|-------------------------------------------|--------------------------------------------------------------------------|-----------------|
| i≣ Act | <b>ive 🛛</b> Le    | tters sent 🛛 🗎 A      | ttending                 | 🗂 Follow up 🧧                             | ) 🗂 Disch                                 | Patient *<br>Search for patient firstname, surname, mrn or date of birth |                 |
| Acti   | ve                 |                       |                          |                                           |                                           | + New patient                                                            |                 |
| Add re | eferral + Exp      | ort 🔕 View Availabili | ty 🛄 🛛 Refresh           |                                           |                                           | Speciality *                                                             |                 |
| Q      | Search             |                       |                          | T                                         | Filter by priority cate                   | Monkeypox pre-exposure vaccination                                       | $\sim$          |
| T      | Filter by validati | on status             |                          | ✓ ▼ 1                                     | Filter by source                          | Condition Types *                                                        |                 |
|        |                    |                       |                          |                                           |                                           | Select Condition Types                                                   |                 |
|        |                    |                       |                          |                                           |                                           | Condition Notes Flag:                                                    | $\mathbf{\vee}$ |
| Name   | ÷                  | DOB                   | Address                  |                                           |                                           | Additional Comments                                                      |                 |
| [11739 | 40] Testing Test   | 10/11/1990            | SOUTH KILD<br>PRIMARY HE | ARE NETWORK DISABII<br>ALTHCARE CAMPUS, C | LITY TEAM, CILL DARA<br>URRAGH ROAD, KILD | Additional Comments                                                      |                 |
|        |                    |                       | CO. KILDARE              | , R51 RX51                                |                                           | Date Referred *                                                          |                 |
| Sele   | ect the            | Prioritv              | 1, Maynoot               | h, Kildare                                |                                           | 30/08/2022                                                               |                 |
| Cate   | egory f            | from the              | DO                       |                                           |                                           | Priority category *<br>✓ Please select                                   | ~               |
| dro    | p dow              | n menu                | 3 WESTON                 | DRIVE, LUCAN, CO. DU                      | BLIN, K78AH28                             | Healthcare Worker<br>1 to 6 day Vaccination<br>7 to 14 day Vaccination   |                 |
| [11739 | 54] Test Test      | 10/10/1920            | 43 WESTON                | DRIVE, LUCAN, CO. DU                      | BLIN, K78AH28                             | Referral Source Name *                                                   | Ŷ               |
|        |                    |                       |                          |                                           |                                           | Referral source name                                                     |                 |
|        |                    |                       |                          |                                           |                                           | Attach document                                                          |                 |
|        |                    |                       |                          |                                           |                                           | No file chosen Upload                                                    | 4               |
|        |                    |                       |                          |                                           |                                           | Supported file formats: .pdf.                                            |                 |
|        |                    |                       |                          |                                           |                                           |                                                                          | * Couro         |

|       |       |         |          |              |         | E Mor | nkeyp | ox - D | UBLII | N 🗸 | ł | nse_mo | onkeyp | ox_te | st 🗸 |
|-------|-------|---------|----------|--------------|---------|-------|-------|--------|-------|-----|---|--------|--------|-------|------|
|       |       |         |          |              |         |       |       |        |       |     |   |        |        |       |      |
|       |       |         | 5        | Total act    | tive re | ferra | ls    |        |       |     |   |        |        |       |      |
|       |       | ×       | <b>—</b> | Latest r     | eferral | date  |       |        |       |     |   |        | ×      |       |      |
|       |       |         | Filte    | er by Condit | ion Typ | e     |       |        |       |     |   |        |        |       |      |
|       |       |         |          |              |         |       |       |        |       |     |   |        |        |       |      |
| :e \$ | Notes | Condit  | ion Ty   | pes          | Actio   | ns    |       |        |       |     |   |        |        |       |      |
|       | +     | Post Ex | posure   | 2            | Ö       | 5     | 4     |        | Ø     | ۵   |   |        |        |       |      |
|       | +     | Post Ex | posure   | 9            | ۵       | ວ     | *     |        | Ø     | ۵   |   |        |        |       |      |
|       | ß     | Post Ex | posure   | 2            | Ö       | ບ     | *     |        | Ø     | ۵   |   |        |        |       |      |
|       | 6     | Post Ex | posure   | 2            | Ö       | ໊     | ¢     |        | Ø     | ۵   |   |        |        |       |      |
|       | +     | Post Ex | posure   | 2            | Ö       | 5     | 4     |        | Ø     | ۵   | - |        |        |       |      |
|       |       |         |          |              |         |       |       |        |       |     |   | Do     | 1 064  |       |      |

Page 1 of 1

| ftqueue 🛗 Calendar 🌣 Clinic Manager 🗰 Comms       | ≣ eWaiting List                                     | Add Referral ×                                                                                                    |                                          |                                | 🔴 HSE Monkeypox - DUBLIN 🗸 | hse_monkeypox_test |
|---------------------------------------------------|-----------------------------------------------------|----------------------------------------------------------------------------------------------------|------------------------------------------|--------------------------------|----------------------------|--------------------|
| Active Letters sent Attending                     | A Follow up 2 A Disch                               | Patient * Search for patient firstname, surname, mrn or date of birth + New patient This patient already has 2 existing referrals - View Details                                                                     |                                          | s Tota                         | al active referrals        |                    |
| Q Search                                          | <b>T</b> Filter by priority cat                     | Speciality * Monkeypox pre-exposure vaccination                                                                                                    |                                          | × 🗂 La                         | est referral date          | ×                  |
| Filter by validation status     Clear all filters | Filter by source                                    | Condition Types * Select Condition Types Condition Notes Flag:                                                                                                    |                                          | Filter by 0                    | iondition Type             |                    |
| Name Choose your<br>Referral Source &             | VETWORK DISABILITY TEAM, CILL DAR/                  | Additional Comments Additional Comments                                                                                                    | ource \$ Notes                           | Condition Types                | Actions                    |                    |
| Referral Source                                   | CARE CAMPUS, CURRAGH ROAD, KILD<br>RX51<br>dare     | Date Referred * 30/08/2022                                                                                                    | +                                        | Post Exposure<br>Post Exposure |                            |                    |
| [1173951]] here                                   | , Testtown, Dublin<br>E, LUCAN, CO. DUBLIN, K78AH28 | Priority category * Please select Referral Source *                                                                                                    | li li li li li li li li li li li li li l | Post Exposure<br>Post Exposure |                            | -                  |
| 117395411 Start typing your                       | E, LUCAIN, CO, DUDEIN, N70AHZO                      | GP V<br>Referral Source Name *                                                                                                    | +                                        | Post Exposure                  |                            | •                  |
| name and select                                   |                                                     | Dr Joanne Agnew, House 47, Trinity College, Dublin 2         Dr Joanne Agnew, House 47, Trinity College, Dublin 2         Dr Rebecca Behan, Dr Maeve Teehan, Newlands Cross Medical Centre, Newlands Cross, Dublin 2 |                                          |                                |                            | Page 1 of 1        |
| down list                                         |                                                     | Dr Betty Bartley, 58 Eccles Street, Dublin 7 Dr Catherine Foley, 12 Mary Street, Clonmel, Co. Tipperary, E91 T6W2 Dr Dave Cornwall, Crumlin                                                                          |                                          |                                |                            |                    |
|                                                   |                                                     | Dr Orla O'Grady, Glasnevin, Dublin                                                                                                    |                                          |                                |                            |                    |

| lueue      | 🛗 Calendar         | 🖨 Clinic Manager    | 쑭 Comms                                 | i≣ eWaiting List                                     | Reception                                   |
|------------|--------------------|---------------------|-----------------------------------------|------------------------------------------------------|---------------------------------------------|
| I≣ Activ   | re 🛛 Leti          | ers sent 🛛 🗂 A      | Attending                               | 🗂 Follow up (                                        | 2 🗂 Disch                                   |
| Activ      | е                  |                     |                                         |                                                      |                                             |
| Add refe   | erral + Expor      | t 🕰 View Availabili | ty 🛗 🛛 Refresh                          | S Validate                                           |                                             |
| <b>Q</b> S | earch              |                     |                                         | T                                                    | Filter by priority cat                      |
| T F        | ilter by validatio | 1 status            |                                         | ✓ T <sup>−</sup>                                     | Filter by source                            |
|            |                    |                     |                                         |                                                      |                                             |
| Name 🕏     |                    | DOB                 | Address                                 |                                                      |                                             |
| [1173940   | ] Testing Test     | 10/11/1990          | SOUTH KILD<br>PRIMARY HE<br>CO. KILDARE | ARE NETWORK DISAB<br>ALTHCARE CAMPUS,<br>E, R51 RX51 | ILITY TEAM, CILL DAR/<br>CURRAGH ROAD, KILD |
| [1173955   | ] Noel Dillon      | 01/01/1990          | A1, Maynoo                              | th, Kildare                                          |                                             |
| [1173951   | ] Test Demo-Test   | 08/12/1982          | 100A Test To                            | owers, Testtown, Dub                                 | lin                                         |
| [1173952   | ] Test Demo Test   | 24/12/2021          | 43 WESTON                               | DRIVE, LUCAN, CO. D                                  | UBLIN, K78AH28                              |
| [1173954   | ] Test Test        | 10/10/1920          | 43 WESTON                               | DRIVE, LUCAN, CO. D                                  | UBLIN, K78AH28                              |
|            |                    |                     |                                         |                                                      |                                             |

| 30/08/1960                     |                |         |            |      |             |
|--------------------------------|----------------|---------|------------|------|-------------|
| Email Address                  |                | - 11    |            |      |             |
| Mobile Number                  |                |         |            |      | _           |
|                                | 🗆 Int. No.     | i       |            |      | 5 T         |
| Home Phone                     |                | _       |            |      |             |
| Gender *                       |                |         |            | ×    | 8           |
| Female                         |                | ~       |            |      | Filter      |
| MRN                            |                |         |            |      |             |
| Address 1 *                    |                |         |            |      |             |
| Address 2                      |                | ource ≎ | Notes      | Cond | lition Type |
| Addure 2                       |                | _       | +          | Post | Exposure    |
| Address 3                      |                |         | +          | Post | Exposure    |
| Town *                         |                |         | ß          | Post | Exposure    |
|                                |                |         |            |      | -           |
| County *                       |                |         | ß          | Post | Exposure    |
| County *                       |                |         | Б<br>+     | Post | Exposure    |
| County *                       |                |         | <b>F</b>   | Post | Exposure    |
| County *<br>Eircode<br>K78AH28 | Retrieve Eirce | ode     | <b>F</b> 5 | Post | Exposure    |
| County *<br>Eircode<br>K78AH28 | Retrieve Eirco | ode     | +          | Post | Exposure    |

 S
 Total active referrals

 X
 Latest referral date

 Filter by Condition Type

When you have completed the form, click on the save button.

This will save the referral in the 'Active' tab of the eWaiting List

| queue                      | 🛗 Calendar                       | 🌣 Clinic Manager         | 🕷 Comms 🛛 🗮                                             | eWaiting List                                           | 🏘 Reception                       |           |                  |                        |             |   |                                | •                 | HSE Monkeypox - DUBLIN 🗸 | hse_monkeypox_t |
|----------------------------|----------------------------------|--------------------------|---------------------------------------------------------|---------------------------------------------------------|-----------------------------------|-----------|------------------|------------------------|-------------|---|--------------------------------|-------------------|--------------------------|-----------------|
| i≣ Active                  | e 🛛 Lette                        | ers sent   🗎 A           | ttending 🛗                                              | ) Follow up (2                                          | 🗂 Discha                          | arged     | 🌣 Settings       |                        |             |   |                                |                   |                          |                 |
| Active<br>Add refer        | rral <b>+</b> Export             | View Availability        | y main Refresh つ                                        | Validate 🖪                                              |                                   |           |                  |                        |             |   |                                | 5 Total act       | ive referrals            |                 |
| Q Sea                      | arch                             |                          |                                                         | <b>▼</b> Filte                                          | er by priority catego             | ory       | ~                | 🖆 Earliest re          | ferral date |   | ×                              | 🗂 Latest re       | eferral date             | ×               |
| T Filt                     | lter by validation s             | status                   | ~                                                       | <b>T</b> Filte                                          | er by source                      |           | N                | Filter by speciality   | 1           |   |                                | Filter by Conditi | ion Type                 |                 |
|                            | (                                | Clear all filters        |                                                         |                                                         |                                   |           |                  |                        |             |   |                                |                   |                          |                 |
| Name \$                    |                                  | DOB                      | Address                                                 |                                                         |                                   | Last Seen | To crea          | ate an                 |             | s | Condition Types                |                   | Record Past Appointment  |                 |
| [1173955] N                | Noel Dillon                      | 01/01/1990               | A1, Maynooth, Kilo                                      | dare                                                    |                                   | Never     | appoir           | ntment i               | n the       |   |                                |                   |                          |                 |
| [1173963] F                | Ryan Samson Test                 | 6 10/10/1990             | SOUTH KILDARE N<br>PRIMARY HEALTHO<br>KILDARE, CO. KILD | NETWORK DISABILIT<br>CARE CAMPUS, CUP<br>DARE, R51 RX51 | TY TEAM, CILL DARA<br>RRAGH ROAD, | Never     | past, c          | lick on t              | he blue     | 9 | Post Exposure - Ad             | verse Reaction    | 1 0 P 2 0                |                 |
|                            |                                  |                          |                                                         |                                                         |                                   |           | buttor           |                        | horo        |   |                                |                   |                          |                 |
| [1173951] T                | Test Demo-Test                   | 08/12/1982               | 100A Test Towers,                                       | , Testtown, Dublin                                      |                                   | Never     | DULLOI           | ISHOWH                 | nere        |   | Post Exposure                  |                   | 🗂 O 🌈 🔤 🖉                |                 |
| [1173951] 1<br>[1173952] T | Test Demo-Test<br>Test Demo Test | 08/12/1982<br>24/12/2021 | 100A Test Towers,<br>43 WESTON DRIVE                    | , Testtown, Dublin<br>E, LUCAN, CO. DUBI                | LIN, K78AH28                      | Never     | 30th August 2022 | 1 to 6 day Vaccination | GP          | ß | Post Exposure<br>Post Exposure |                   |                          |                 |

|                         | 🛗 Calendar                | 🌣 Clinic Manager               | 쓹 Comms         | ≣ eWaiting List | Reception        | Add a Past Appointment                                                                                                    |         |                            | ×   |   | 🔴 HSE Monkeypox - DUBLIN 🗸 | hse_monkeypox_test 🗸 |
|-------------------------|---------------------------|--------------------------------|-----------------|-----------------|------------------|----------------------------------------------------------------------------------------------------|---------|----------------------------|-----|---|----------------------------|----------------------|
| <b>≣ Activ</b><br>Activ | e ∑Lett                   | ers sent   🗎 A                 | Attending       | 👚 Follow up (2  | ë Di             | Consultant:<br>V Please select<br>Citywest Vaccination Clinic<br>Citywest Vaccination Clinic - MOBILE<br>GMHS Vaccination Clinic | :       |                            | ~   |   | s Total active referrals   |                      |
| Add refe                | erral + Expor             | t <b>&amp;</b> View Availabili | ty 🏥 Refresh    | C V             | er by priority c | Appointment Date:                                                                                                    | Ap<br>( | pointment Time:<br>D HH:mm |     | x | Latest referral date       | ×                    |
| , C<br>c<br>d           | hoose<br>linic f<br>own i | e the co<br>rom the<br>menu    | orrect<br>e dro | p               | er by source     |                                                                                                    |         | × Cancel ✓ Sa              | ave |   | Filter by Condition Type   |                      |

| Name 🗢                       | DOB        | Address                                                                                                    | Last Seen | Referred \$      | Category 🗢             | Referral Source \$ | Notes | Condition Types                  | Actions |
|------------------------------|------------|----------------------------------------------------------------------------------------------------|-----------|------------------|------------------------|--------------------|-------|----------------------------------|---------|
| [1173955] Noel Dillon        | 01/01/1990 | A1, Maynooth, Kildare                                                                                                    | Never     | 30th August 2022 | Healthcare Worker      | GP                 | +     | Post Exposure                    |         |
| [1173963] Ryan Samson Test 6 | 10/10/1990 | SOUTH KILDARE NETWORK DISABILITY TEAM, CILL DARA<br>PRIMARY HEALTHCARE CAMPUS, CURRAGH ROAD,<br>KILDARE, CO. KILDARE, R51 RX51 | Never     | 30th July 2022   | 1 to 6 day Vaccination | GP                 | +     | Post Exposure - Adverse Reaction |         |
| [1173951] Test Demo-Test     | 08/12/1982 | 100A Test Towers, Testtown, Dublin                                                                                             | Never     | 30th August 2022 | 1 to 6 day Vaccination | GP                 | ß     | Post Exposure                    |         |
| [1173952] Test Demo Test     | 24/12/2021 | 43 WESTON DRIVE, LUCAN, CO. DUBLIN, K78AH28                                                                                    | Never     | 30th August 2022 | 1 to 6 day Vaccination | GP                 | ß     | Post Exposure                    |         |
| [1173954] Test Test          | 10/10/1920 | 43 WESTON DRIVE, LUCAN, CO. DUBLIN, K78AH28                                                                                    | Never     | 30th August 2022 | 1 to 6 day Vaccination | GP                 | +     | Post Exposure                    |         |

| viftqueue | 🋗 Calendar         | 🌣 Clinic Manager  | ጽ Comms  | ≣ eWaiting List | @ Reception      |                                                                             |         |              |   | 🕒 HSE Monkeypox - DUBLIN 🗸 | hse_monkeypox_tes |
|-----------|--------------------|-------------------|----------|-----------------|------------------|-----------------------------------------------------------------------------|---------|--------------|---|----------------------------|-------------------|
|           |                    |                   |          |                 |                  | Add a Past Appointment                                                      |         | ×            |   |                            |                   |
| i≣ Active | e 🗖 Lett           | ers sent 🛛 🗂 A    | ttending | 🗂 Follow up 🗲   | Di 🗂 Di          | Consultant:                                                                 |         | ×            |   |                            |                   |
| Antina    | _                  |                   |          |                 |                  | Appointment Reason:                                                         |         |              |   | _                          |                   |
| ACTIVE    | rral + Export      | A View Availabili | Refresh  | Validate 🖪      |                  | V Post Exposure - Dose 1<br>Post Exposure - Dose 2<br>Pro Exposure - Dose 1 |         | ~            |   | s Total active referrals   |                   |
|           |                    |                   |          |                 |                  | Pre Exposure - Dose 1 Pre Exposure - Dose 2 DD/MM/YYYY X                    | U HH:mm |              |   |                            |                   |
| Q Se      | arch               |                   |          |                 | er by priority c |                                                                             |         |              | × | Latest referral date       | ×                 |
| T Fi      | lter by validation | status            |          | T Fil           | ter by source    |                                                                             | ×C      | ancel ✓ Save |   | Filter by Condition Type   |                   |

# Followed by the Appointment Reason

| Name 🕈                       | DOB        | Address                                                                                                    | Last Seen | Referred 🗢       | Category 🗢             | Referral Source 🗢 | Notes | Condition Types                  | Actions     |
|------------------------------|------------|----------------------------------------------------------------------------------------------------|-----------|------------------|------------------------|-------------------|-------|----------------------------------|-------------|
| [1173955] Noel Dillon        | 01/01/1990 | A1, Maynooth, Kildare                                                                                                    | Never     | 30th August 2022 | Healthcare Worker      | GP                | +     | Post Exposure                    |             |
| [1173963] Ryan Samson Test 6 | 10/10/1990 | SOUTH KILDARE NETWORK DISABILITY TEAM, CILL DARA<br>PRIMARY HEALTHCARE CAMPUS, CURRAGH ROAD,<br>KILDARE, CO. KILDARE, R51 RX51 | Never     | 30th July 2022   | 1 to 6 day Vaccination | GP                | +     | Post Exposure - Adverse Reaction | - 2 2 2 -   |
| [1173951] Test Demo-Test     | 08/12/1982 | 100A Test Towers, Testtown, Dublin                                                                                             | Never     | 30th August 2022 | 1 to 6 day Vaccination | GP                | ß     | Post Exposure                    | 🖸 🗑 🔽 🔄 C   |
| [1173952] Test Demo Test     | 24/12/2021 | 43 WESTON DRIVE, LUCAN, CO. DUBLIN, K78AH28                                                                                    | Never     | 30th August 2022 | 1 to 6 day Vaccination | GP                | ß     | Post Exposure                    | 🖸 🛛 🖬 🔄 C 📋 |
| [1173954] Test Test          | 10/10/1920 | 43 WESTON DRIVE, LUCAN, CO. DUBLIN, K78AH28                                                                                    | Never     | 30th August 2022 | 1 to 6 day Vaccination | GP                | +     | Post Exposure                    |             |

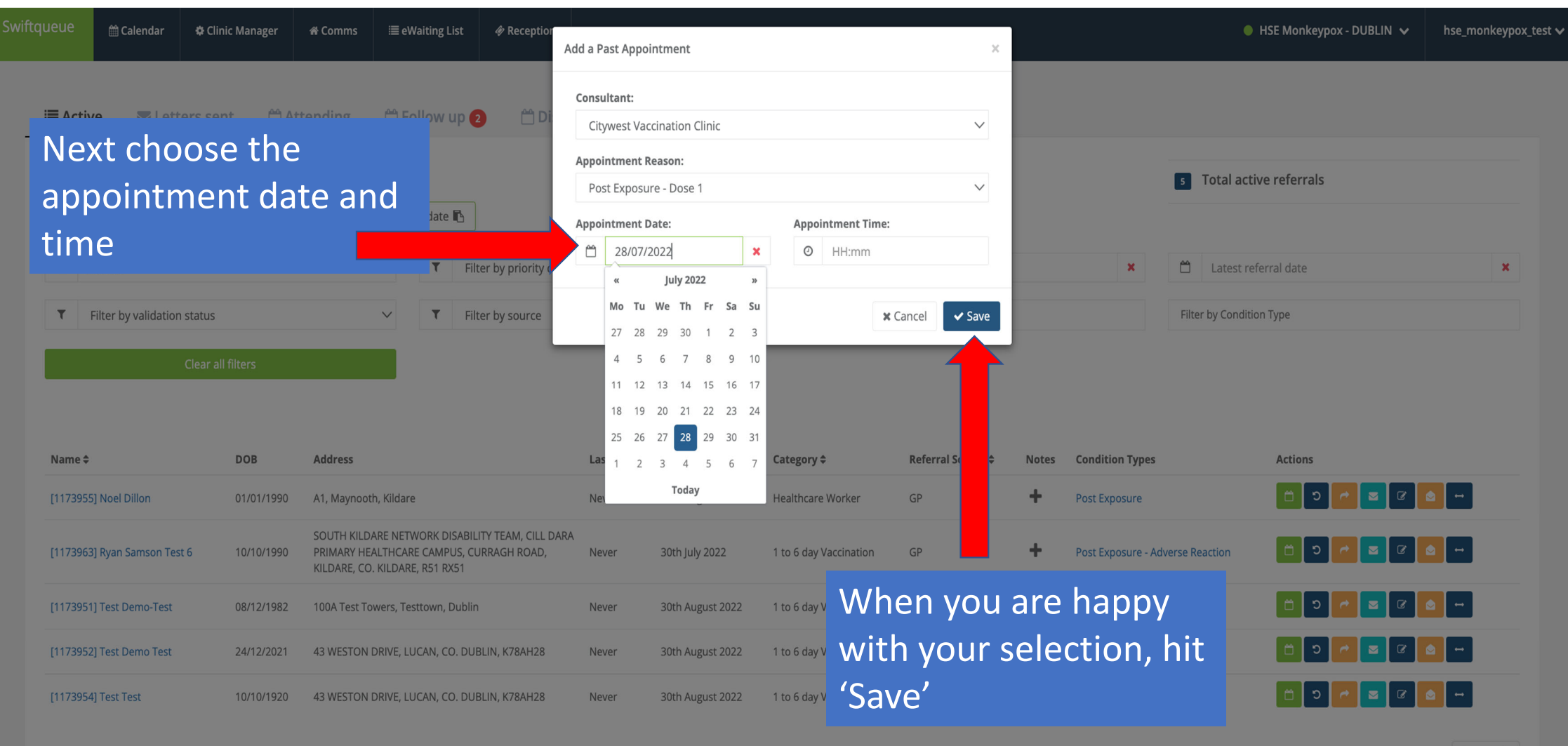

Page 1 of 1

| riftqueue 🛗 Caler             | ndar 🌣 Clini       | c Manager   | <del>ሰ</del> Comm | ıs ≣eWa           | iting List               | Reception                                       |                                 |                   |                     |                           |               |       |                                               | Refer                 | SUCCESS<br>ral allocated successfully. |                                                                                                    |
|-------------------------------|--------------------|-------------|-------------------|-------------------|--------------------------|-------------------------------------------------|---------------------------------|-------------------|---------------------|---------------------------|---------------|-------|-----------------------------------------------|-----------------------|----------------------------------------|----------------------------------------------------------------------------------------------------|
| <b>Q</b> Search               |                    |             |                   |                   | τ                        | Filter by priority cates                        | gory                            | $\sim$            | 🗎 Earli             | est referral date         |               |       | X                                             | atest vferral date    |                                        | ×                                                                                                    |
| T Filter by cli               | inic               |             |                   | $\sim$            | T                        | Filter by source                                |                                 | Once y            | ou co               | onfirn                    | n the         |       | ∽ Filter                                      | by speciality         |                                        |                                                                                                    |
| Filter by Condition           | Туре               |             |                   |                   |                          |                                                 | lear all filters                | appoir            | ntmer               | nt, a                     |               |       |                                               |                       |                                        |                                                                                                    |
|                               |                    |             |                   |                   |                          |                                                 |                                 | green             | 'Succ               | ess'                      |               |       |                                               |                       |                                        |                                                                                                    |
| Name ≑                        | DOB                | Appt        | Date Appt<br>Time | t Address         | 5                        |                                                 |                                 | banne<br>the to   | r will<br>o righ    | displa<br>t corr          | ay in<br>ner. | Notes | Condition Type                                | Appointment<br>Reason | Clinic                                 | Actions                                                                                                    |
| [1173940] Testing Te          | est 🏴 10/11        | /1990 10/08 | 8/2022 12:00      | 0 SOUTH<br>CURRAG | KILDARE NE<br>GH ROAD, K | ETWORK DISABILITY TEA<br>ILDARE, CO. KILDARE, R | IM, CILL DARA PRIMAR<br>51 RX51 | The or            | noin                | mont                      | ⊦ vvill       | 6     | Pre Exposure - Adverse<br>Reaction + (1) more |                       | Citywest<br>Vaccination Clinic         |                                                                                                    |
| [1173697] Test Testi          | ing 🎮 01/01        | /1990 13/09 | 9/2022 11:00      | 0 57 Fitzro       | by avenue, l             | Drumcondra, Dublin, DC                          | D3PX48                          | move              | from                | 'Activ                    | e' to         | 6     | Post Exposure                                 |                       | Citywest<br>Vaccination Clinic         | <ul> <li>♥</li> <li>♥</li></ul> |
| [1173718] Lisa Simp           | ison 01/01         | /1976 14/09 | 9/2022 10:3(      | 0 Evergree        | en Terrace,              | Springfield, Louth                              |                                 | 'Attend<br>eWaiti | ding'<br>ng Lis     | in the<br>st              | 2             | ÷     | Post Exposure                                 |                       | Citywest<br>Vaccination Clinic         |                                                                                                    |
| [1173723] Anne App            | olw 26/10          | /1995 25/08 | 8/2022 12:30      | 0 21 Cabr         | a Road, Apa              | artment 2, Door 5, Dubli                        | in, Dublin                      |                   | 18th August<br>2022 | 1 to 6 day<br>Vaccination | GP            | ÷     |                                               |                       | GMHS Vaccination<br>Clinic             | <ul> <li>↑     <li>↑     <li>↑     <li>↑     <li>↑     <li>↑     <li>↑     <li>↑     <li>↑     </li> <li>↑     </li> <li>↑      </li> <li>↑     </li> <li>↑     </li> <li>↑     </li> <li>↑      </li> <li>↑      </li> <li>↑      </li> <li>↑      </li> <li>↑      </li> <li>↑      </li> <li>↑     </li> <li>↑      </li> <li>↑      </li> </li> <li>↑     &lt;</li></li></li></li></li></li></li></li></ul>                                                                                                    |
| [1173729] Tester Te           | sting 🎮 01/05      | /1965 19/08 | 3/2022 15:3(      | 0 A1, T1, C       | 21                       |                                                 |                                 |                   | 18th August<br>2022 | 1 to 6 day<br>Vaccination | GP            | ß     | Post Exposure                                 |                       | Citywest<br>Vaccination Clinic         | <ul> <li></li></ul>                                                                                                    |
| [1173901] Ryan Sam<br>4 🎮 🍺 🎮 | nson Test<br>17/10 | /1992 25/08 | 8/2022 14:3(      | 0 HSE, SAI        | NT MARYS,                | CRADDOCKSTOWN RO                                | AD, NAAS, CO. KILDAR            | E, W91 NR29       | 4th August<br>2022  | 1 to 6 day<br>Vaccination | GP            | ß     | Post Exposure - Adverse<br>Reaction           |                       | Citywest<br>Vaccination Clinic         | <ul> <li></li></ul>                                                                                                    |
| [1173739] Paula Tes           | t Hanley 01/01     | /1984 26/08 | 8/2022 08:30      | 0 CHURCH          | H VIEW, ADA              | ARE, LIMERICK, CO. LIME                         | ERICK, V94 VK76                 |                   | 20th August<br>2022 | Healthcare<br>Worker      | GP            | ß     | Post Exposure                                 |                       | GMHS Vaccination<br>Clinic             |                                                                                                    |